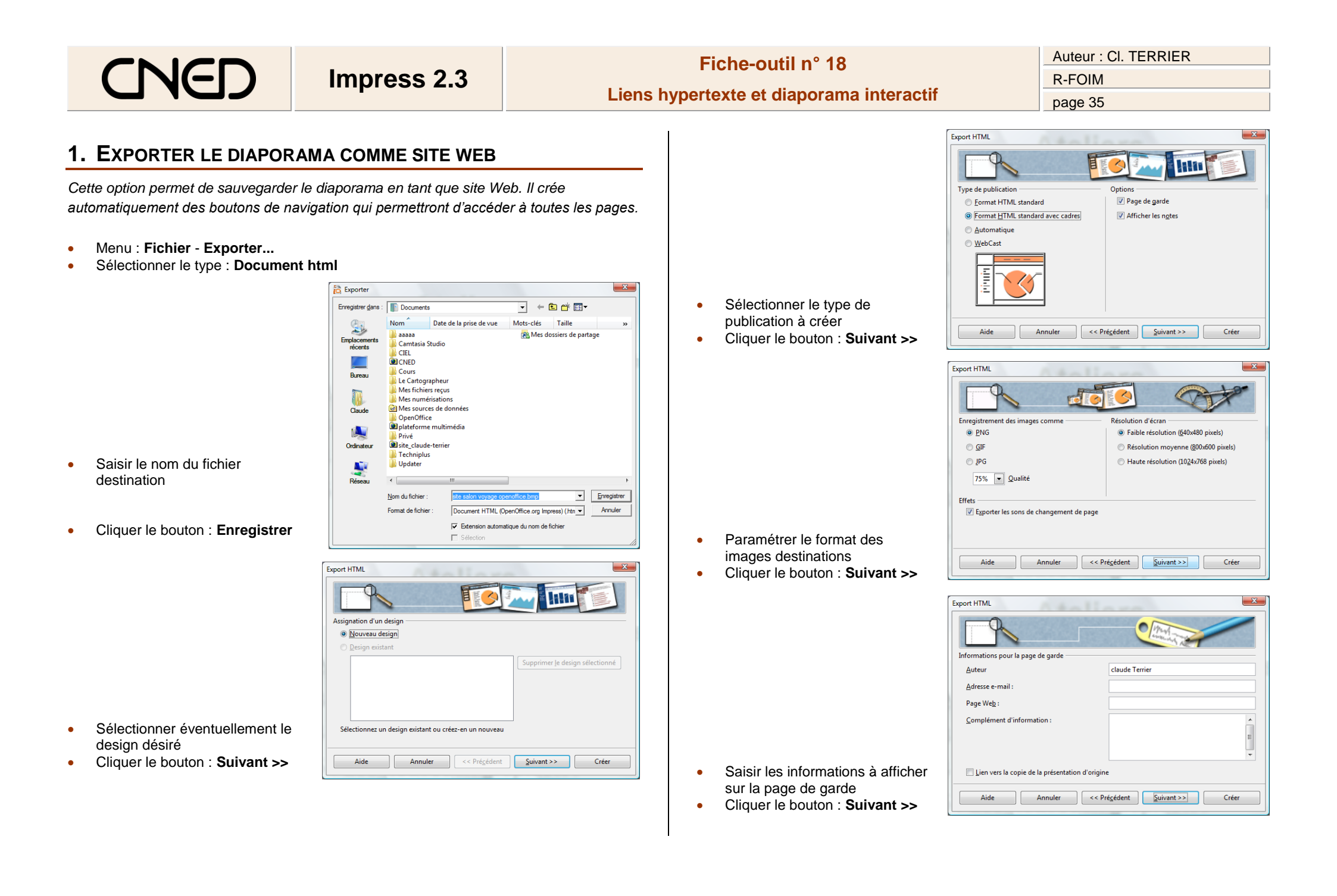

### Fiche-outil n° 18 CNEL Impress 2.3 Liens hypertexte et diaporama interactif Export HTML 0000

Auteur : CI. TERRIER **R-FOIM** page 36

- Sélectionner le style des • boutons d'hyperlien qui permettront de passer de page en page à créer
- Cliquer le bouton : Suivant >> •

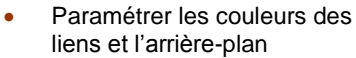

Cliquer le bouton : Créer •

| Nom pour la conception HTML    | <b>X</b> |
|--------------------------------|----------|
| essai site                     |          |
| Enregistrer Ne pas enregistrer |          |

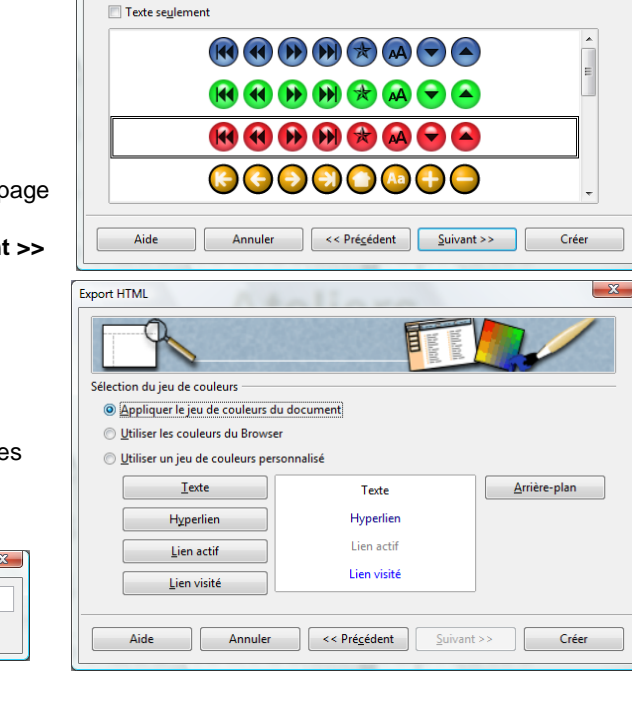

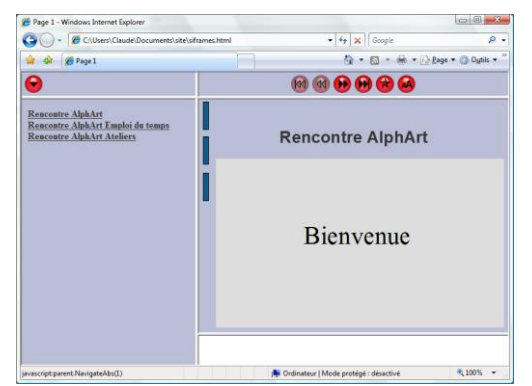

Sélection du style de boutor

# **2. CREER UN HYPERLIEN**

Les hyperliens ou liens hypertextes permettent par un simple clic sur le lien d'ouvrir un document cible.

#### Lien simple sur le nom du fichier

Concevoir les documents à relier par des hyperliens et les enregistrer dans un même • dossier

Hyperlien

- Cliquer le lieu où afficher le lien hypertexte •
- Cliquer l'outil 💩 •
- Ou
- Menu : Insertion Hyperlien •
- Cliquer dans la zone de gauche le type de document qui sera la cible de l'hyperlien puis ouvrir le dossier et sélectionner le fichier à activer

| Internet            | Document<br>Chemin    | 1          |                           |       | •         |
|---------------------|-----------------------|------------|---------------------------|-------|-----------|
| <b>A</b>            | Cible à l'intérieur d | u document |                           |       |           |
| Mail & News         | Cible                 |            |                           |       |           |
|                     | URL                   |            |                           |       |           |
| Document            | Paramètres supplé     | mentaires  |                           |       |           |
| *                   | F <u>r</u> ame        |            | <ul> <li>Forme</li> </ul> | Texte |           |
|                     | Texte                 |            |                           |       |           |
| Nouveau<br>document | Nom                   |            |                           |       |           |
|                     |                       | Appliquer  | Fermer                    | Aide  | Précédent |
|                     |                       |            |                           |       |           |

- Lien internet
- Cliquer le bouton : Navigateur • Web
- Ouvrir la page qui doit être ouverte ٠ à partir du lien
- Copier l'adresse de la page activée •
- Coller l'adresse dans la fenêtre .
- Cliquer : Appliquer •
- Cliquer : Fermer •

| Hyperlien   | ×                                       |
|-------------|-----------------------------------------|
|             | Type d'hyperlien                        |
| Internet    | Cible http://www.cterrier.com/          |
| Mail & News |                                         |
| Document    | Paramètres supplémentaires              |
| *           | Cadge flottant Forme Texte              |
| document    | Nom                                     |
|             | Appliquer Fermer Aide <u>P</u> récédent |

# CNED

# Impress 2.3

# Fiche-outil n° 18

Auteur : CI. TERRIER R-FOIM page 37

Lien sur un fichier externe au diaporama

- Cliquer le bouton : Ouvrir un fichier
- Ouvrir l'unité, le dossier et le fichier à ouvrir lorsque le lien est cliqué
- Cliquer le bouton : Ouvrir
- Cliquer : Appliquer
- Cliquer : Fermer

|                     | Document                 |                                                         |  |
|---------------------|--------------------------|---------------------------------------------------------|--|
| Internet            | Chemin                   | C:\Users\Claude\Documents\Fichier clients.xls           |  |
| and a               | Cible à l'intérieu       | ır du document                                          |  |
| Mail & News         | Cible                    |                                                         |  |
|                     | URL                      | file:///C:/Users/Claude/Documents/Fichier%20clients.xls |  |
| Æ                   | Daramètee cuplémentaires |                                                         |  |
| Document            | Frame                    | Forme Turks                                             |  |
| * 4                 | T torne                  |                                                         |  |
|                     | Texte                    |                                                         |  |
| Nouveau<br>document | Nom                      |                                                         |  |
|                     |                          |                                                         |  |

Lien sur une diapositive du diaporama

• Cliquer le bouton : Cible dans le document

| Hyperlien               | Atoliore                                                                                                    | Cible à l'intérieur du document                                                                                                    |
|-------------------------|----------------------------------------------------------------------------------------------------|----------------------------------------------------------------------------------------------------|
| Internet<br>Mail & News | Document<br>Chemin<br>Cible à l'intérieur du document<br>Cible Page 2<br>URL #Page 2<br>Paramètres supplémentaires | Prospectus<br>Page 1<br>Page 1<br>Page 2<br>Page 2<br>Page 2<br>Page 2<br>Page 3<br>(Notes)<br>présentation%20salon<br>présentation%20salon (Notes) |
| Nouveau<br>document     | Fgame    Forme    Texte    Nom      Appliquer      Fermer                                                          | Appliquer Eermer                                                                                                    |

- Cliquer dans la fenêtre qui affiche les diapositives, la diapositive à activer par le lien hypertexte
- Cliquer : Appliquer
- Cliquer : Fermer
- Cliquer : Appliquer
- Cliquer : Fermer

- Sur un mot ou un texte existant
- Sélectionner le mot ou le texte qui servira de lien
- Cliquer l'outil
- Ou
- Menu : Insertion Hyperlien
- Idem ci-dessus

# **3. MODIFIER UN HYPERLIEN**

- Sélectionner le lien hypertexte par cliqué-glissé
- Cliquer l'outil
- Réaliser la modification désirée

# 4. SUPPRIMER UN HYPERLIEN

• Cliquer derrière ou devant l'hyperlien et supprimer le texte qui constitue le lien